## How to pay your Elder Con audition registration fee

On the auditions page under Step 1, click the red 'Pay audition/interview registration fee' button, or open Google and search for 'University Adelaide online shop'.

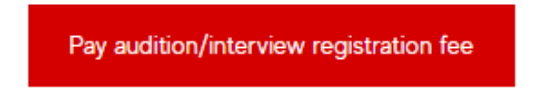

This button takes you to the University of Adelaide's Online Shop site (<u>https://shop.adelaide.edu.au/konakart/Welcome.action</u>)

Type 'audition' into the search bar, and click the black 'SEARCH' button

| All | ✓ aud | 1 | SEARCH |
|-----|-------|---|--------|
|-----|-------|---|--------|

This will return one available product:

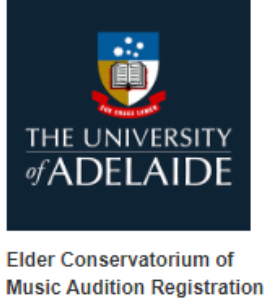

Music Audition Registrat Fee/s \$0.00

Click on the image or text to open this payment option (don't click 'ADD TO CART' that pops up when you hover over the item).

On this payment page the options available are outlined. You will need to select any that apply to pay the right amount for your registration fee:

Bachelor of Music Theatre \$66 Bachelor of Music and double degrees are: \$26 for the first instrument or area \$21 for each additional instrument or area

## All audition fees are non-refundable.

If you have trouble working out your fee or have questions about it, please contact auditions@adelaide.edu.au

If you are having trouble accessing the Online Shop itself, please see the 'Help' option at the top of the page

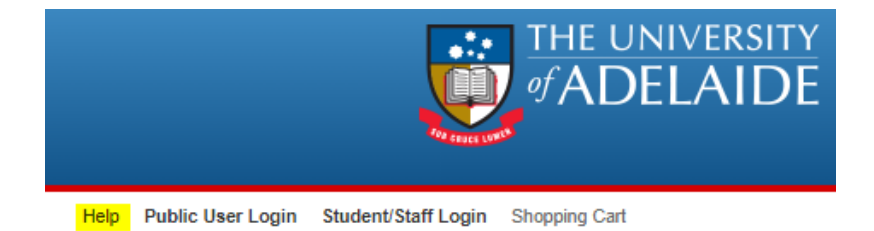